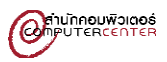

## คู่มือการใช้ Mover สำหรับการโอนย้ายข้อมูล

Google Drive To OneDrive

1. เข้าเว็บไซต์ <u>https://mover.io/</u> หากเข้าไม่ได้ให้ใส่ link: <u>https://app.mover.io/transfer/new.</u>

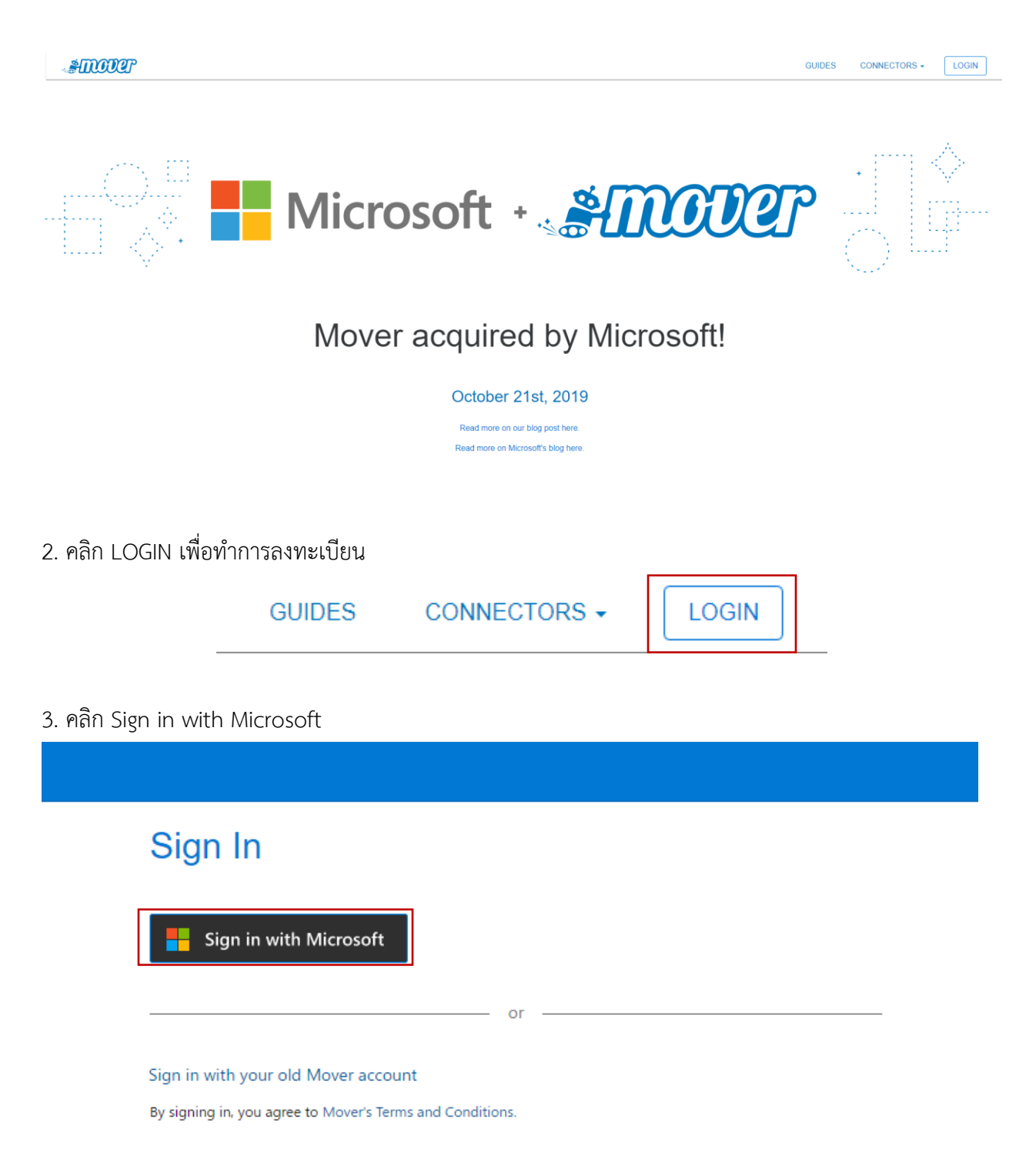

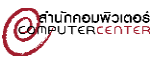

4. Sign in ด้วย email (นิสิตใช้ <u>รหัสนิสิต@my.buu.ac.th</u>, บุคลากรใช้ <u>username@buu.ac.th</u>) และคลิก Next เลือก Work or school account

| Microsoft                  | It looks like this email is used with more than one                           |
|----------------------------|-------------------------------------------------------------------------------|
| Sign in                    | account from Microsoft. Which one do you want to<br>use?                      |
| Email, phone, or Skype     | Work or school account<br>Created by your IT department<br>teerapat@buu.ac.th |
| No account? Create one!    | R Personal account<br>Created by you<br>teerapat@buu.ac.th                    |
| Can't access your account? | Tired of cosing this? Denome your percent Misrosoft                           |
|                            | account.                                                                      |
| Back Next                  |                                                                               |

5. ใส่รหัสผ่าน แล้วคลิก Sign in หลังจากนั้นคลิก Yes หากต้องการให้บันทึกการ Login เอาไว้ หรือคลิก No หาก ต้องการไม่ให้บันทึกการ Login

| Microsoft            | Microsoft                                                       |
|----------------------|-----------------------------------------------------------------|
| ← teerapat@buu.ac.th | teerapat@buu.ac.th                                              |
| Enter password       | Stay signed in?                                                 |
| Password             | Do this to reduce the number of times you are asked to sign in. |
| Forgot my password   | Don't show this again                                           |
| Sign in              | No <u>Yes</u>                                                   |

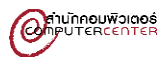

6. ในส่วนของ Permissions ให้คลิก Accept

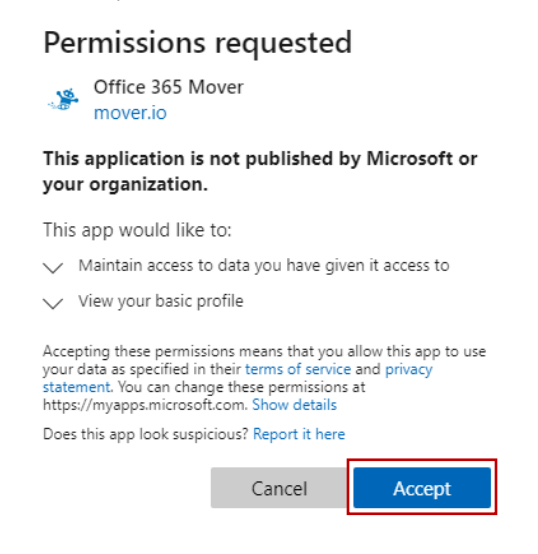

หมายเหตุ หากเกิด error เหมือนตามรูปด้านล่าง ให้คัดลอก link ใส่ใหม่อีกครั้ง https://app.mover.io/transfer/new.

| ← → O a https://app.moveria/logm/inest=/transfer/new                                                                                                    | A# | îð | ζ <sup>1</sup> | ۲ | ۲ |   |
|----------------------------------------------------------------------------------------------------|----|----|----------------|---|---|---|
| S Unable to log you in: BrowserAuthError: hash_empty_error: Hash value cannot be processed because it is empty. Please verify that your redirectUri is not clearing the hash. Given Urt https://app.moverio/transfer/new: Please try again later. |    |    |                |   |   | × |
| Sign In                                                                                                    |    |    |                |   |   |   |
| Sign in with Microsoft                                                                                                    |    |    |                |   |   |   |
| or                                                                                                    |    |    |                |   |   |   |
| Sign in with your old Mover account<br>By spring in you agree to Mover's Terms and Conditions.                                                                                                    |    |    |                |   |   |   |

ข้อความ error : Unable to log you in: BrowserAuthError: hash\_empty\_error: Hash value cannot be processed because it is empty. Please verify that your redirectUri is not clearing the hash. Given Url: <u>https://app.mover.io/transfer/new.</u> Please try again later.

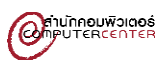

7. จะปรากฏ Transfer Wizard ใน Step 1 (ต้นทาง) ให้คลิก Authorize New Connector > Google Drive (Single User) คลิก Authorize และ Step 2 (ปลายทาง) ให้คลิก Authorize New Connector > OneDrive for Business (Single User) คลิก Authorize

| STORE Transfer Wizard 🖓 Migration Manag | er                         |
|-----------------------------------------|----------------------------|
| Step 1: Select source                   | Step 2: Select destination |
| Authorize New Connector                 | Authorize New Connector    |

Step 1 เลือก Google Drive (Single User) คลิก Authorize และทำการตั้งชื่อ

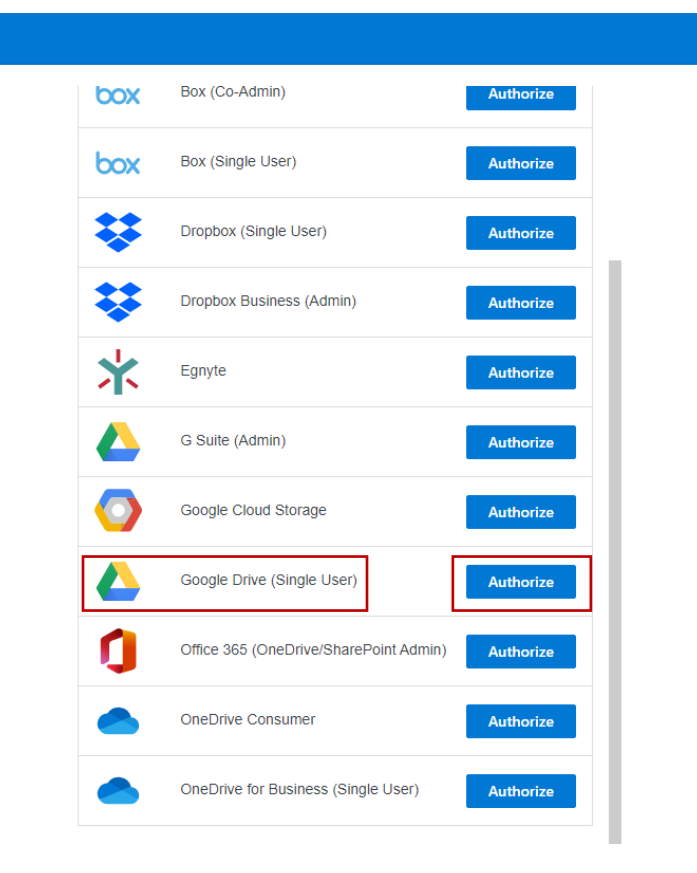

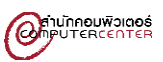

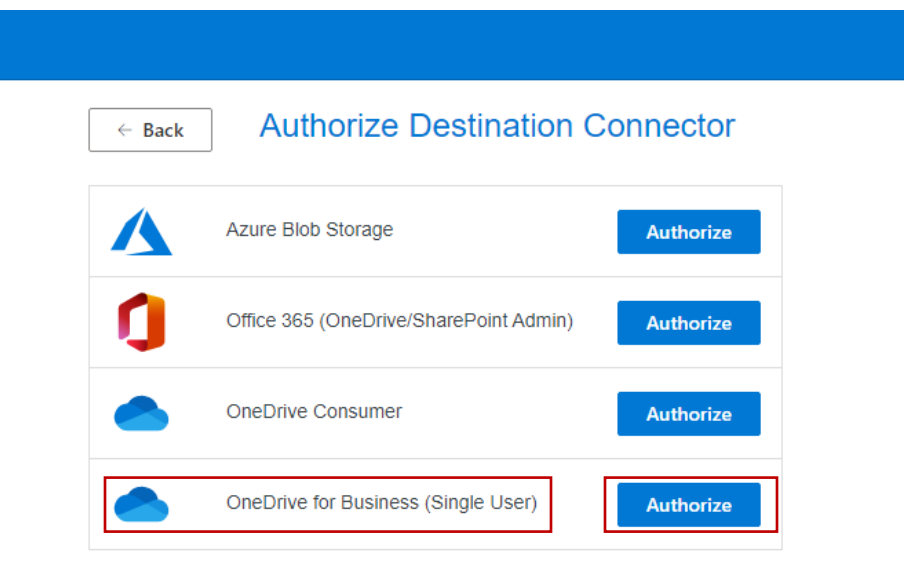

## Step 2 เลือก OneDrive for Business (Single User) และทำการตั้งชื่อ

8. จะปรากฏข้อมูลทั้งสองฝั่งทั้ง Google Drive และ OneDrive หลังจากนั้นทำการคลิก Start Copy ได้ทันที

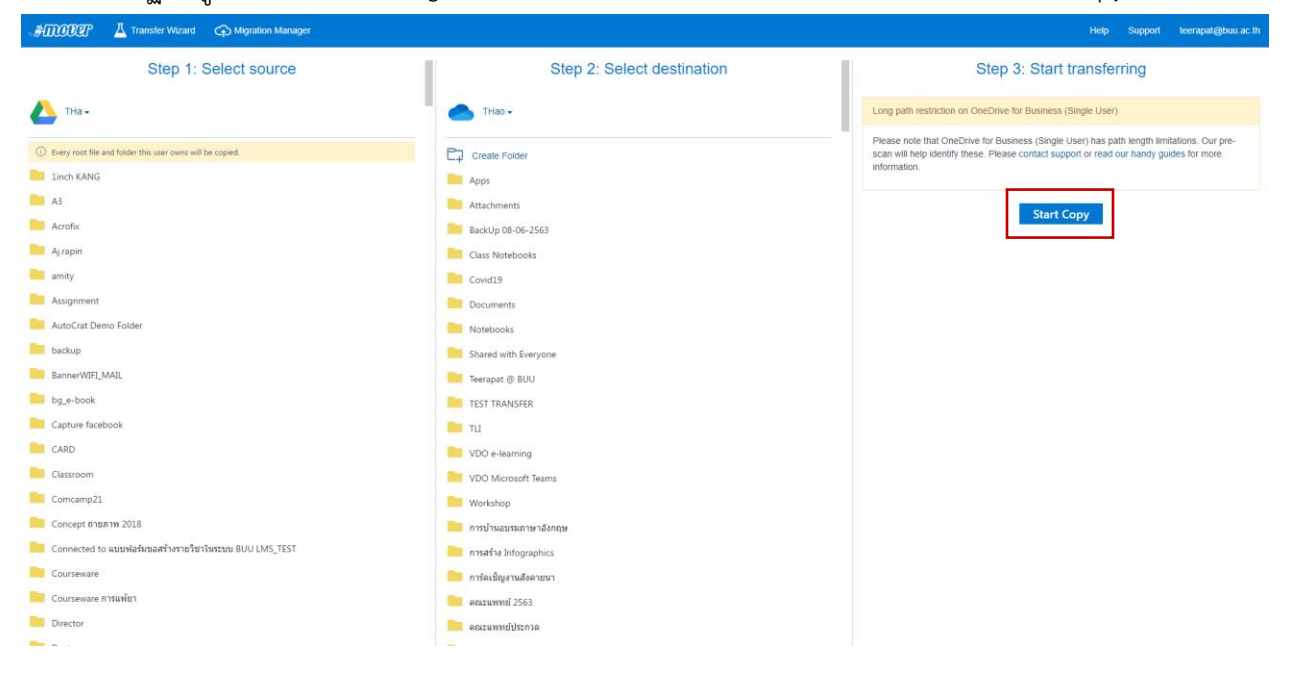

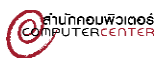

## \*\*\*ข้อแนะนำ

1. ใน OneDrive แนะนำให้สร้างโฟลเดอร์ไว้ก่อนเพื่อที่เวลาย้ายข้อมูลจาก Google Drive มาจะได้อยู่ใน ที่เดียวกัน

2. หากไฟล์ต้นทางมีจำนวนมาก เช่น 500GB เราสามารถสั่ง copy แล้วปิด website ไปได้ โดยที่ระบบ จะยังทำงานต่อไป แต่ให้เข้ามาดูเป็นระยะ ๆ มันจะมีการแจ้งให้เรากดอะไรบางอย่าง ถ้ามี error

 หากมีไฟล์ขนาดใหญ่ อาจจะใช้ระยะเวลาในการโอนย้ายเป็นวัน ขึ้นอยู่กับสัญญาณอินเตอร์เน็ต และ ขนาดไฟล์